# Vantage 入金方法

Vantageのマイページにログインする

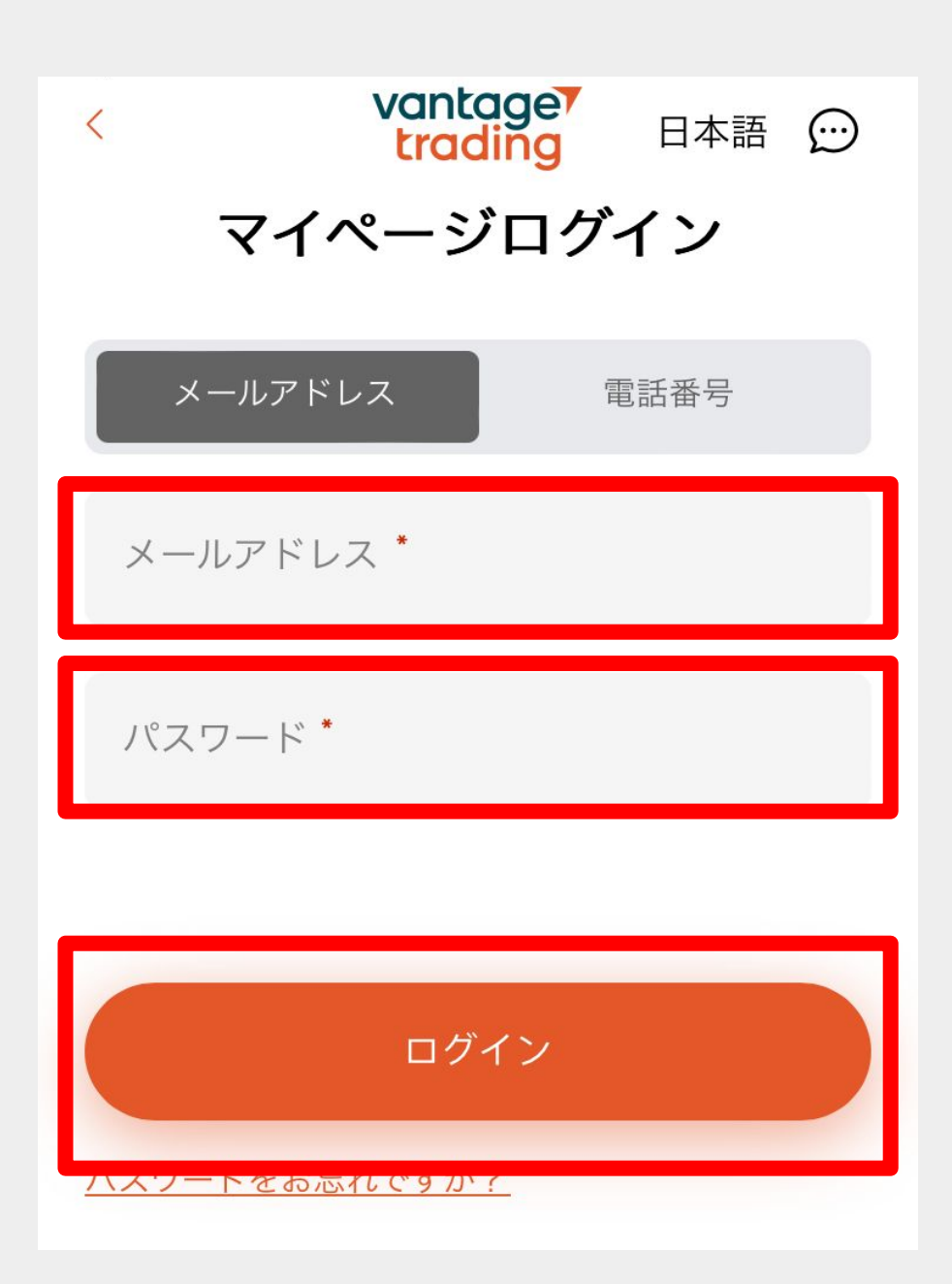

#### 左上の三本線「≡」をタップする

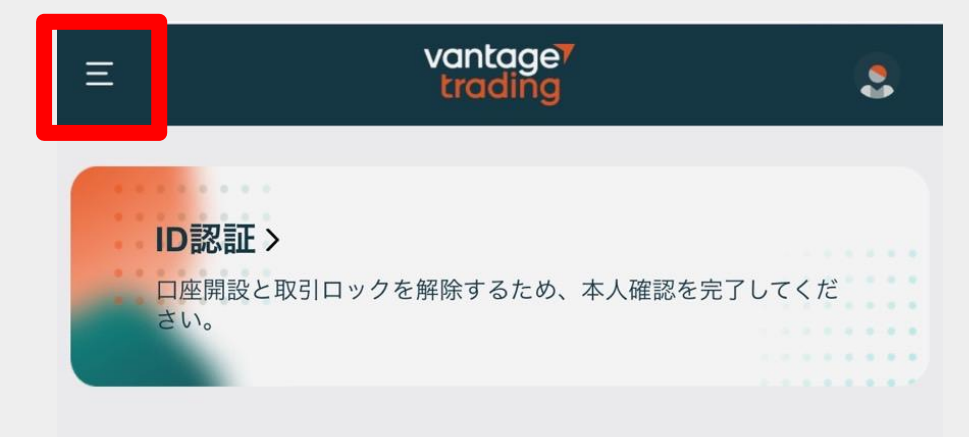

プロフィール **セキュリティ管理** 

### メニューの「資金」を選択する

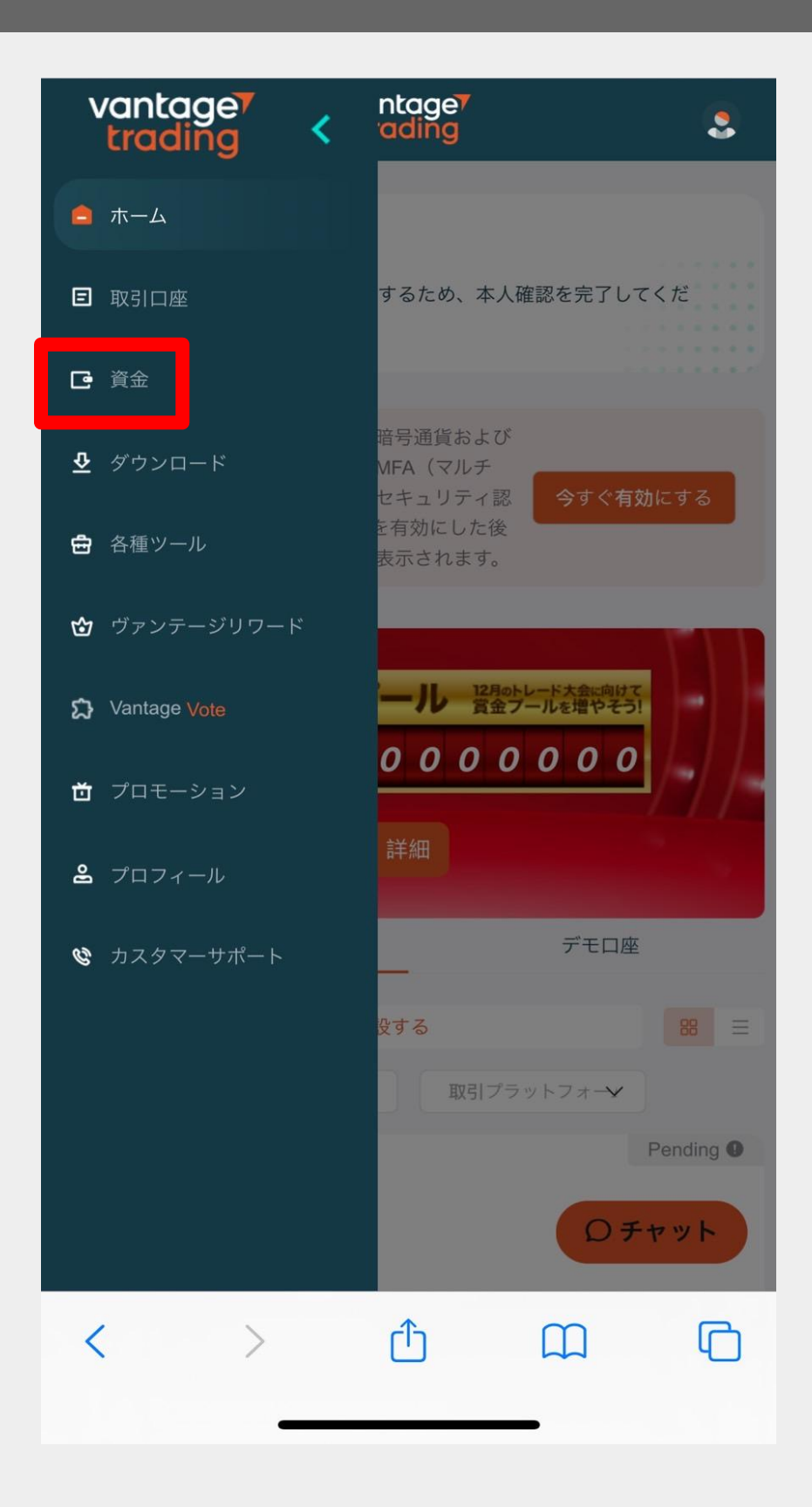

「入金」を選択する

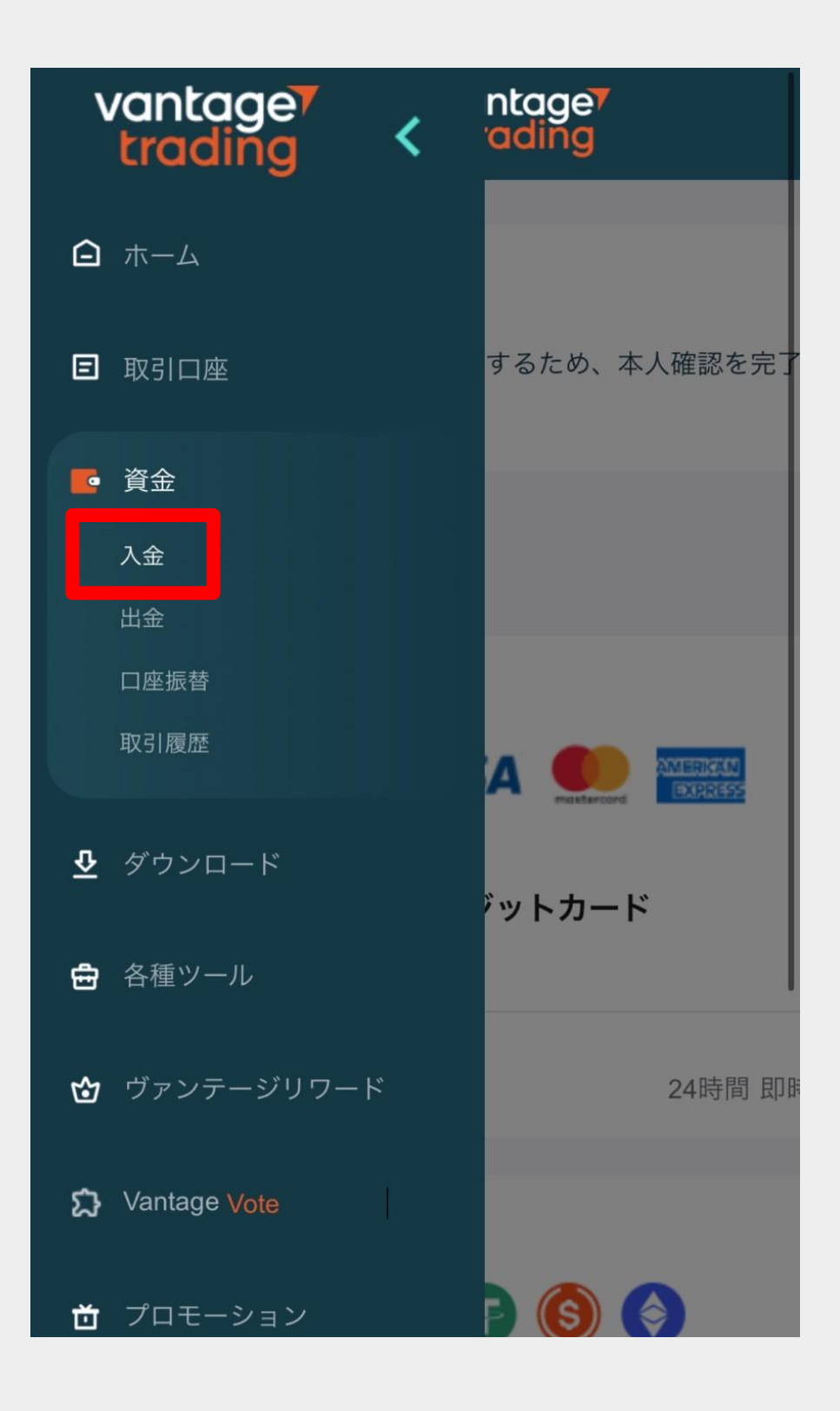

#### 注意事項を確認して「x」をタップする

#### vantage ( COLING □ ホーム × ご注意: 1. Vantage Tradingは、第三者からの支払いを一切受け付 けません。取引口座に入金される資金は、Vantage Tradingの取引口座と同一名義である必要があります。 2.お客様は、Vantage Tradingが入金要求を処理する際に 資金の出所を特定するために必要と判断する場合、資金 の出所、一般的な顧客でいまいでおよびその他の情報 に関する詳細を提供す し、Vantage Trading が要求するすべての情 📃 ことに同意します。 エスト処理に大幅な 必要な情報を提供しな 遅延が生じる可能性があります。Vantage Tradingは、そ のような遅延や損失に対しては責任を負いません。 3.お客様は、入金リクエストの提出がVantage Tradingに よる資金の受領を意味しないことを理解しています。ア カウントがマージンコールに近い場合、またはマージン コール中の場合は、他の手段を準備しておくようにして ください。 4. Vantage Tradingは、支払いシステムの遅延やエラーに 関する責任は負いません。 5. Vantage Tradingは、送金を行う金融機関や第三者の支 払いプロバイダーが、送金に対してお客様に請求する可 能性のある手数料(例えば為替手数料、前払い手数料な ど)については責任を負いません。

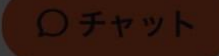

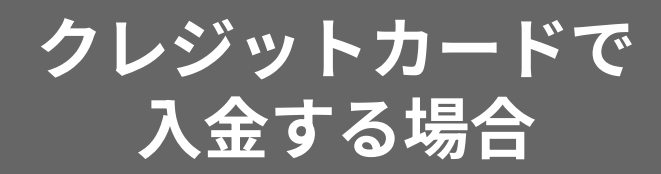

# クレジットカードを選択する

| 入金 🕫   |         |  |  |
|--------|---------|--|--|
|        |         |  |  |
| ¥0 手数料 | 24時間 即時 |  |  |
| 19 🕤   | ) 🌀 🌍   |  |  |
| 暗号通    | 種貨の入金   |  |  |
| 約      | 1 時間    |  |  |
|        | のチャット   |  |  |

#### 必要事項を入力する

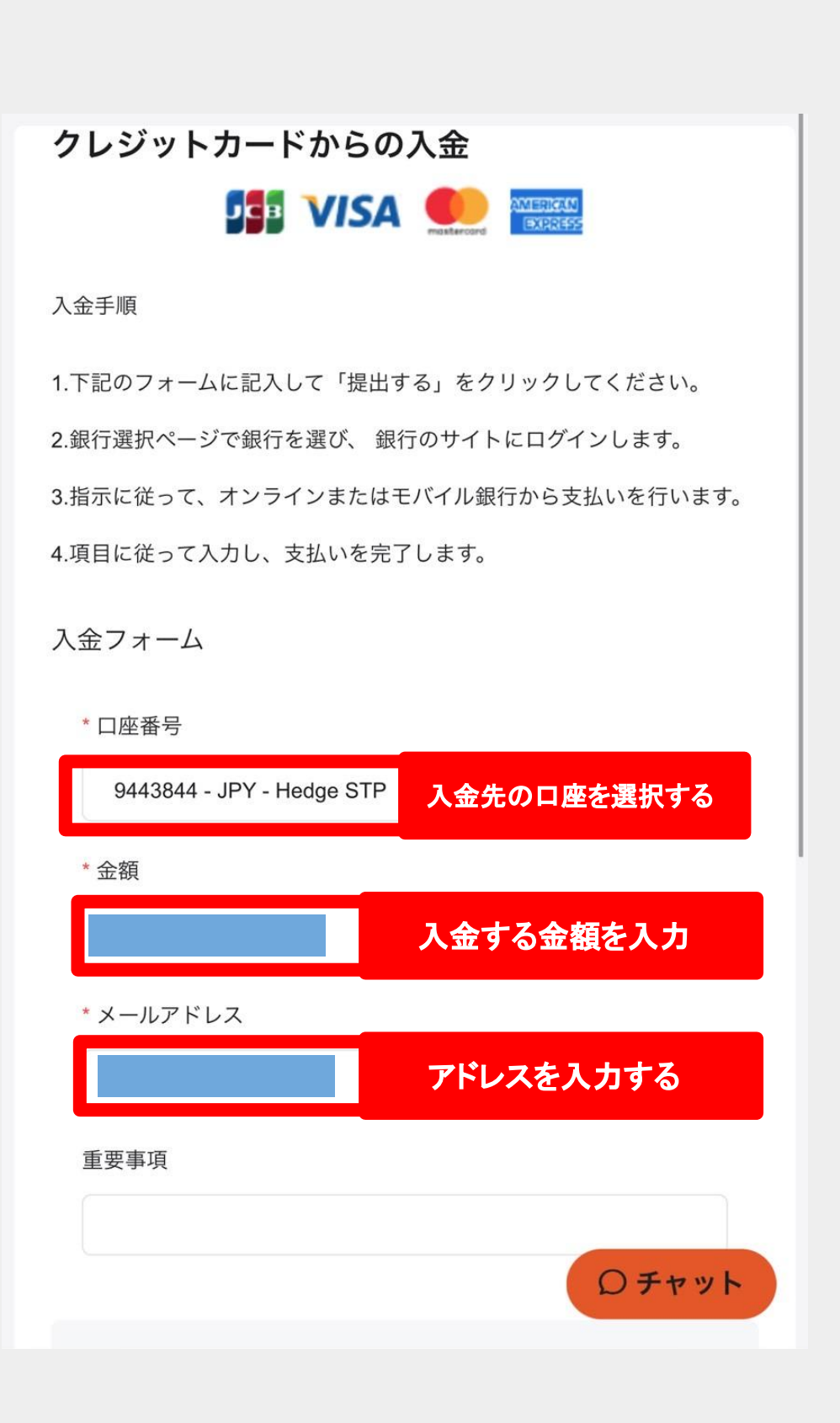

# 「送信する」をタップする

|                                                           |             |         | $\odot$ |
|-----------------------------------------------------------|-------------|---------|---------|
|                                                           |             |         | 0       |
| 重要事項                                                      |             |         |         |
|                                                           |             |         |         |
|                                                           |             |         |         |
| クーポン券                                                     |             |         |         |
| クーポンをお選                                                   | びください。      |         | ~       |
|                                                           |             | 入金されます。 |         |
| * 出金額は1日以内にお                                              | 各様の既定の取り口座に |         |         |
| * 出金額は1日以内にお<br>合計残高の概要                                   | 各様の成正の取り口座に |         |         |
| * 出金額は1日以内にお<br>合計残高の概要<br>入金額                            | 各体の成定の取り口座に |         |         |
| * 出金額は1日以内にお<br>合計残高の概要<br>入金額<br>入金割引クーポン                | 各体の成定の取り口座に |         | -       |
| * 出金額は1日以内にお<br>合計残高の概要<br>入金額<br>入金割引クーポン<br>合計残高        | 各体の成定の取り口座に |         | -       |
| * 出金額は1日以内にお<br>合計残高の概要<br>入金額<br>入金割引クーポン<br>合計残高        | 各体の成定の取り口座に |         | -       |
| * 出金額は1日以内にお<br><b>合計残高の概要</b><br>入金額<br>入金割引クーポン<br>合計残高 | 送信する        |         | -       |
| * 出金額は1日以内にお<br><b>合計残高の概要</b><br>入金額<br>入金割引クーポン<br>合計残高 | 送信する        |         | -       |
| * 出金額は1日以内にお<br><b>合計残高の概要</b><br>入金額<br>入金割引クーポン<br>合計残高 | 送信する        |         | -<br>-  |

#### カード情報を入力して 「支払う」を選択する

|             | • JP •        |  |
|-------------|---------------|--|
| 通貨          | JPY           |  |
| 合計金額        |               |  |
| クレジットカードの詳細 |               |  |
| カード名義人      |               |  |
| <b>±</b>    |               |  |
| カード番号       | カード情報を入力      |  |
|             |               |  |
| 有効期限        | CVV/セキュリティコード |  |
| MM YY       | <b></b>       |  |
| 支払う         |               |  |
|             |               |  |

ここまでできたら クレジットカードでの 入金操作はOKです! あとは反映されるのを 待ちましょう

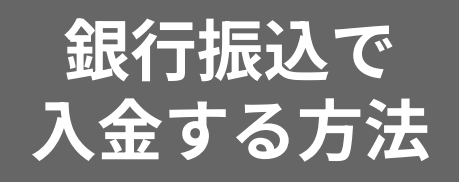

# 「日本の銀行振込」を選択する

|                           |                 | 約1 時間                |                         |     |
|---------------------------|-----------------|----------------------|-------------------------|-----|
| <b>立</b><br>日本の銀行振込       |                 |                      |                         |     |
|                           | ¥0-¥300 手数料     |                      | 約1営業日                   |     |
| <b>立</b><br>E-moneyからのご入金 |                 |                      |                         |     |
|                           | ¥330 手数料<br>コンI | <b>してて</b><br>ビニからのご | 24時間 即時<br>の <i>チ</i> ・ | ヤット |
| <                         | >               | Û                    |                         | C   |

#### 表示されている任意の方を選択し 入金先の口座を選択し金額を入力する

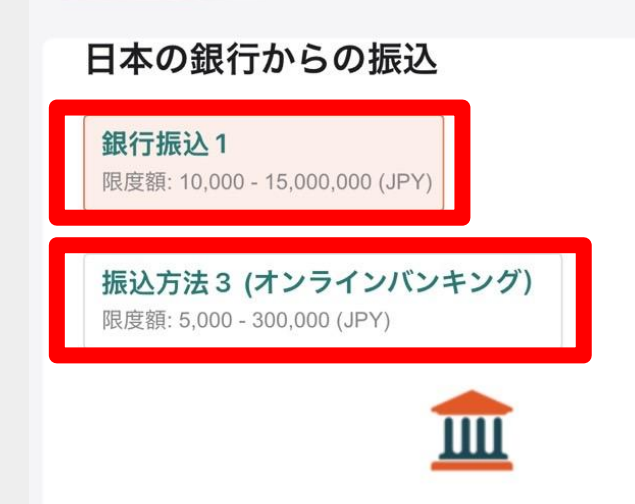

入金手順

- 1. 下記のフォームに記入して「提出する」をクリックしてください。
- 2. 銀行選択ページで銀行を選び、銀行のサイトにログインします。

3. 指示に従って、オンラインまたはモバイル銀行から支払いを行いま す。

4. 項目に従って入力し、支払いを完了します。

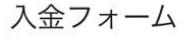

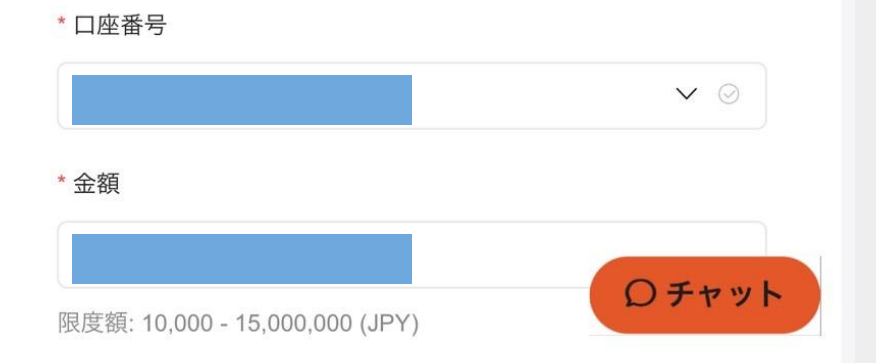

## 入金先の口座を選択後 金額を入力し送信する

| ≡ vantage <sup>7</sup><br>trading S |  |
|-------------------------------------|--|
| * 口座番号                              |  |
|                                     |  |
| * 金額                                |  |
|                                     |  |
| 限度額: 10,000 - 15,000,000 (JPY)      |  |
| 重要事項                                |  |
|                                     |  |
|                                     |  |
| クーポン券                               |  |
| クーポンをお選びください。 🗸 🗸                   |  |
| * 出金額は1日以内にお客様の既定の取引口座に入金されます。      |  |
| 合計残高の概要                             |  |
| 入金額                                 |  |
| 入金割引クーポン -                          |  |
| 合計残高                                |  |
|                                     |  |
| 送信する                                |  |

#### 各項目の黄色枠内の注意事項を確認し -番下の赤い枠で囲んでいる青いバナーをタップする

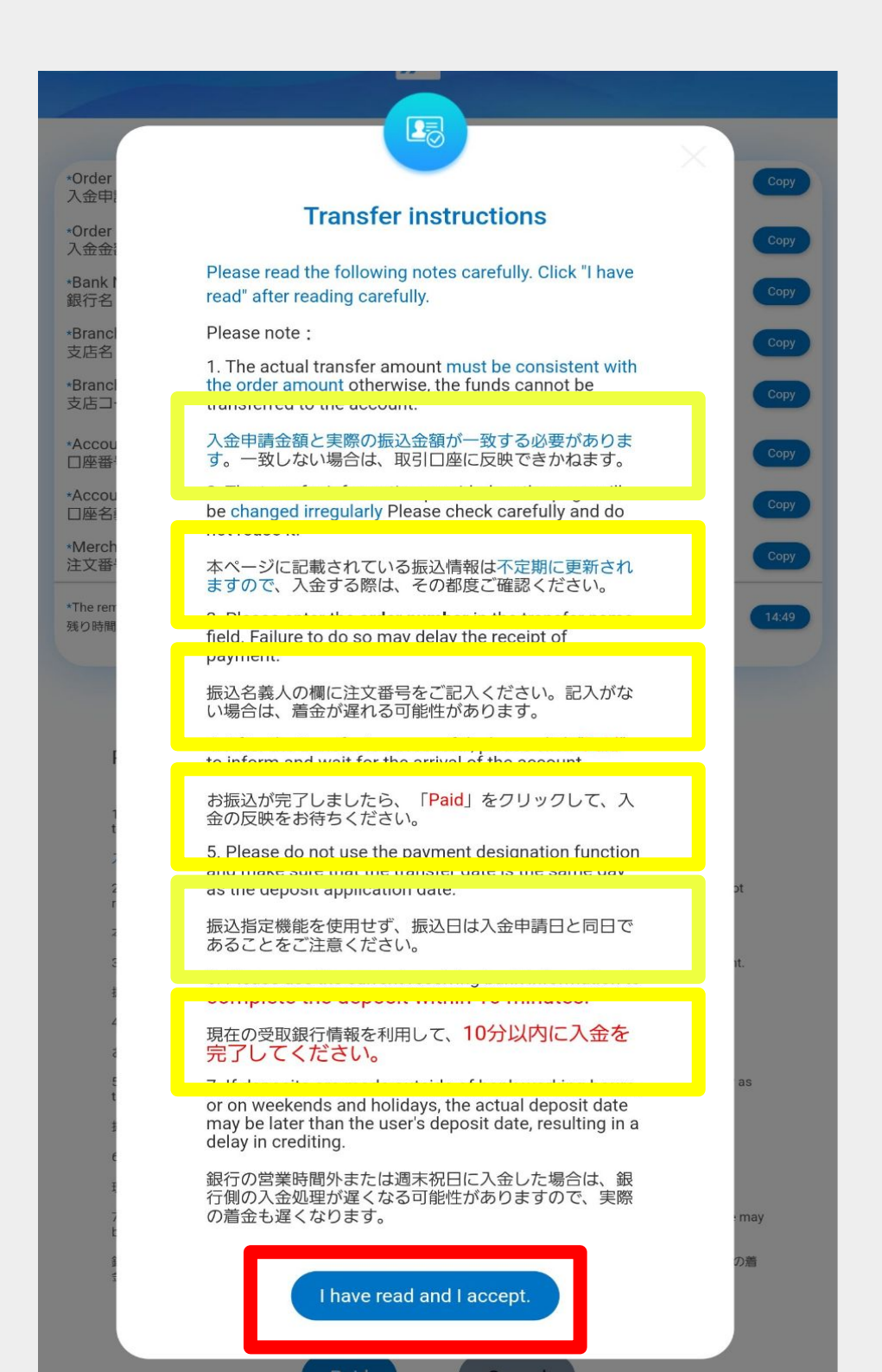

#### 振込先を確認し振込をする 振込が完了したら「Paid」と書かれた青いボタンを タップする

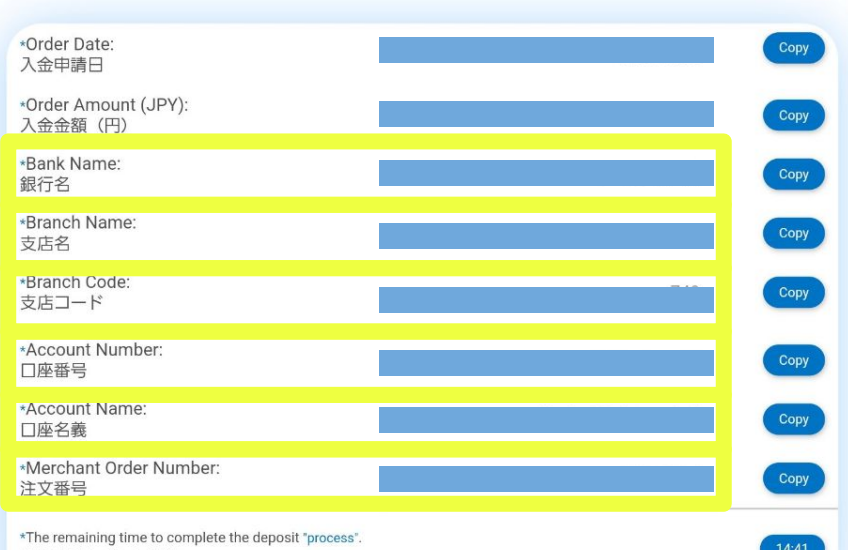

残り時間内にご入金ください

#### Please note :

1. The actual transfer amount must be consistent with the order amount otherwise, the funds cannot be transferred to the account.

入金申請金額と実際の振込金額が一致する必要があります。一致しない場合は、取引口座に反映できかねます。

2. The transfer information provided on the page will be changed irregularly Please check carefully and do not reuse it.

本ページに記載されている振込情報は不定期に更新されますので、入金する際は、その都度ご確認ください。

3. Please enter the order number in the transfer name field. Failure to do so may delay the receipt of payment.

振込名義人の欄に注文番号をご記入ください。記入がない場合は、着金が遅れる可能性があります。

4. After the transfer is successful, please click "Paid" to inform and wait for the arrival of the account.

お振込が完了しましたら、「Paid」をクリックして、入金の反映をお待ちください。

Please do not use the payment designation function and make sure that the transfer date is the same day as the deposit application date.

振込指定機能を使用せず、振込日は入金申請日と同日であることをご注意ください。

6. Please use the current receiving bank information to complete the deposit within 10 minutes.

現在の受取銀行情報を利用して、10分以内に入金を完了してください。

7. If deposits are made outside of bank working hours, or on weekends and holidays, the actual deposit date may be later than the user's deposit date, resulting in a delay in crediting.

銀行の営業時間外または週末祝日に入金した場合は、銀行側の入金処理が遅くなる可能性がありますので、実際の着 金も遅くなります。

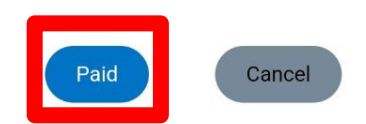

振込名義人は必ず注文番号にして下さい。 振込先口座は変更される可能性があるので必ず都度確認をして下さい。 Paidを押した後は口座へ反映されるまで待ちましょう。